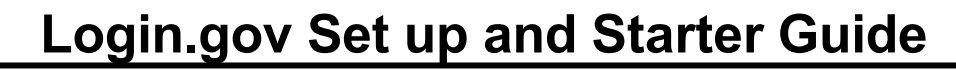

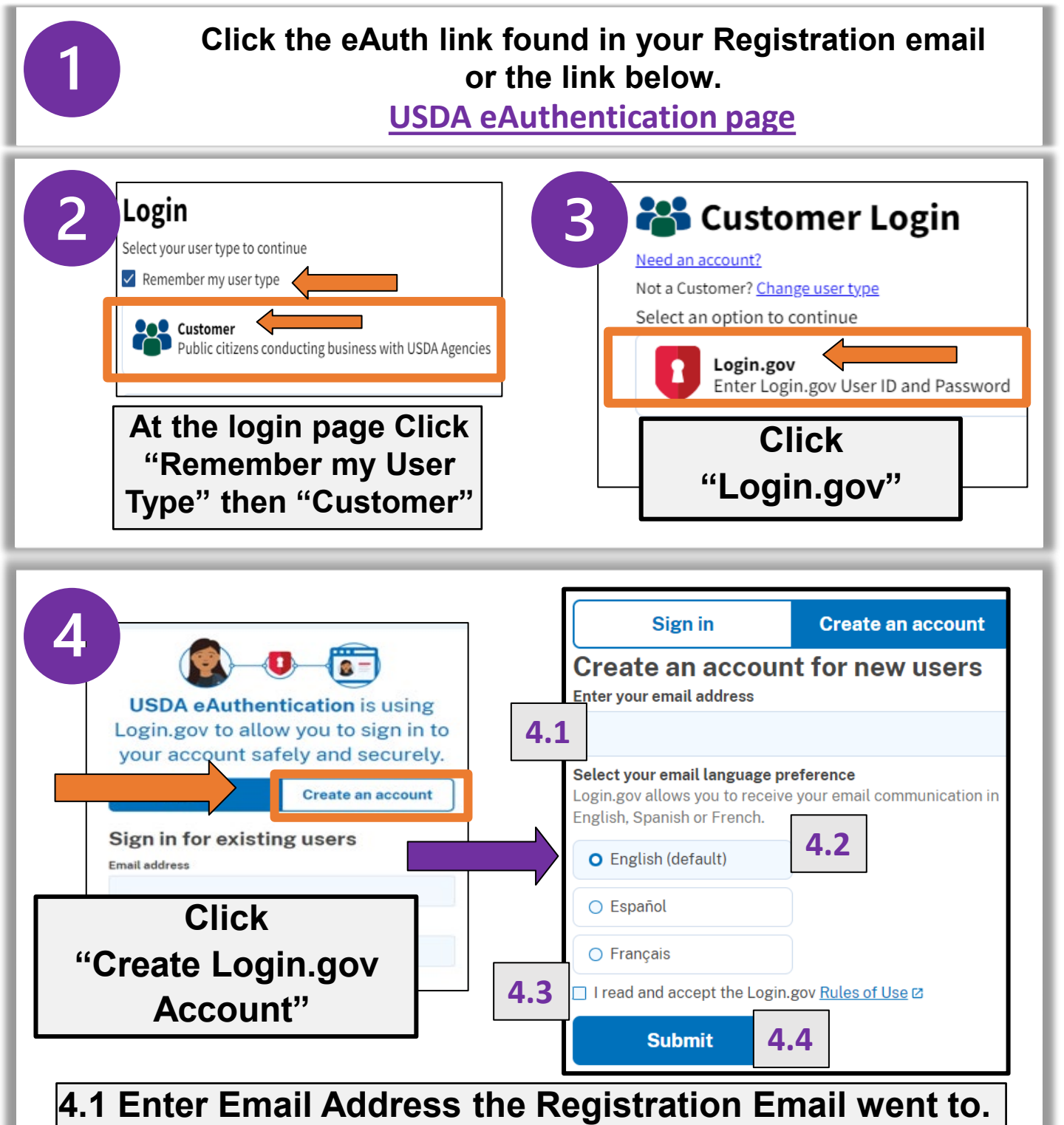

- 4.2 Choose Language Preference
- 4.3 Click Accept Terms Box
- 4.4 Click "Submit"

## Login.gov Set up and Starter Guide

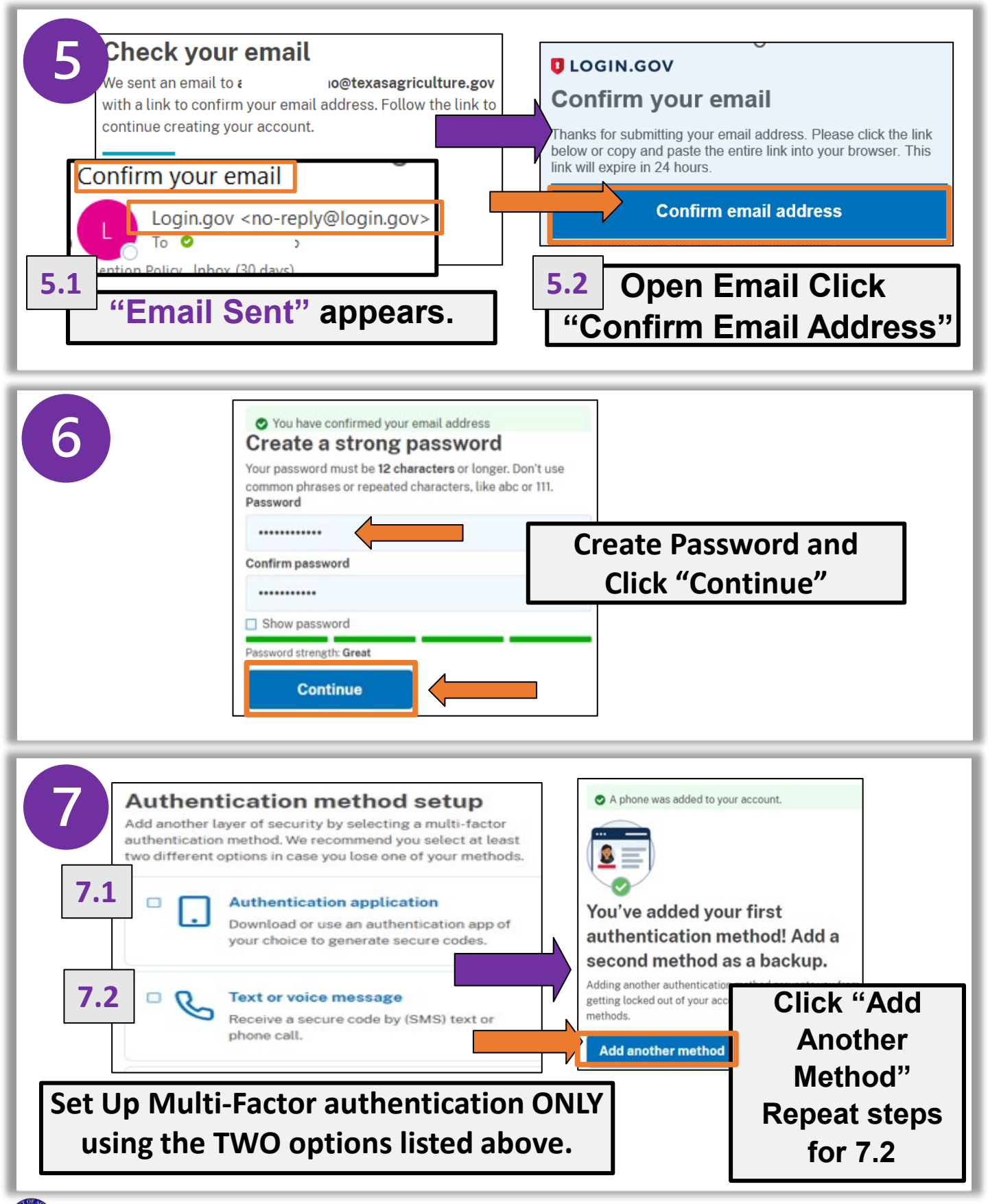

## Login.gov Set up and Starter Guide

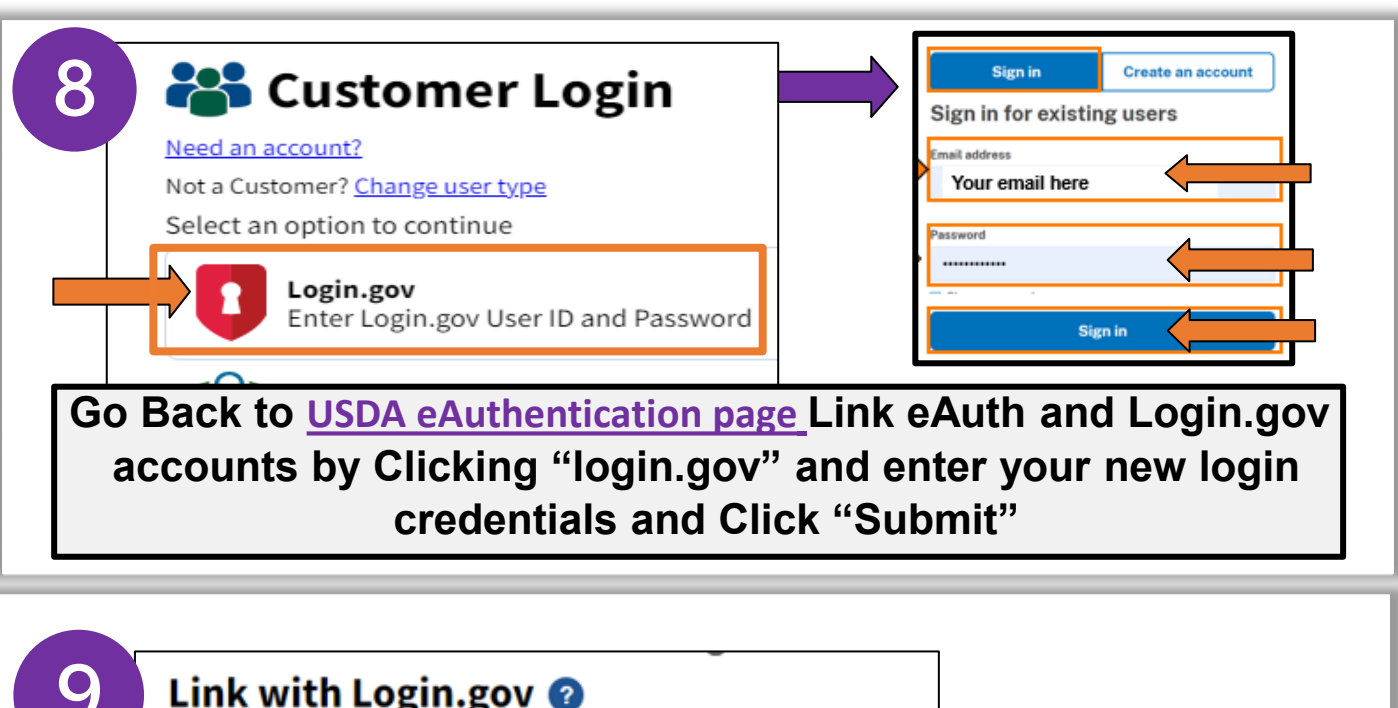

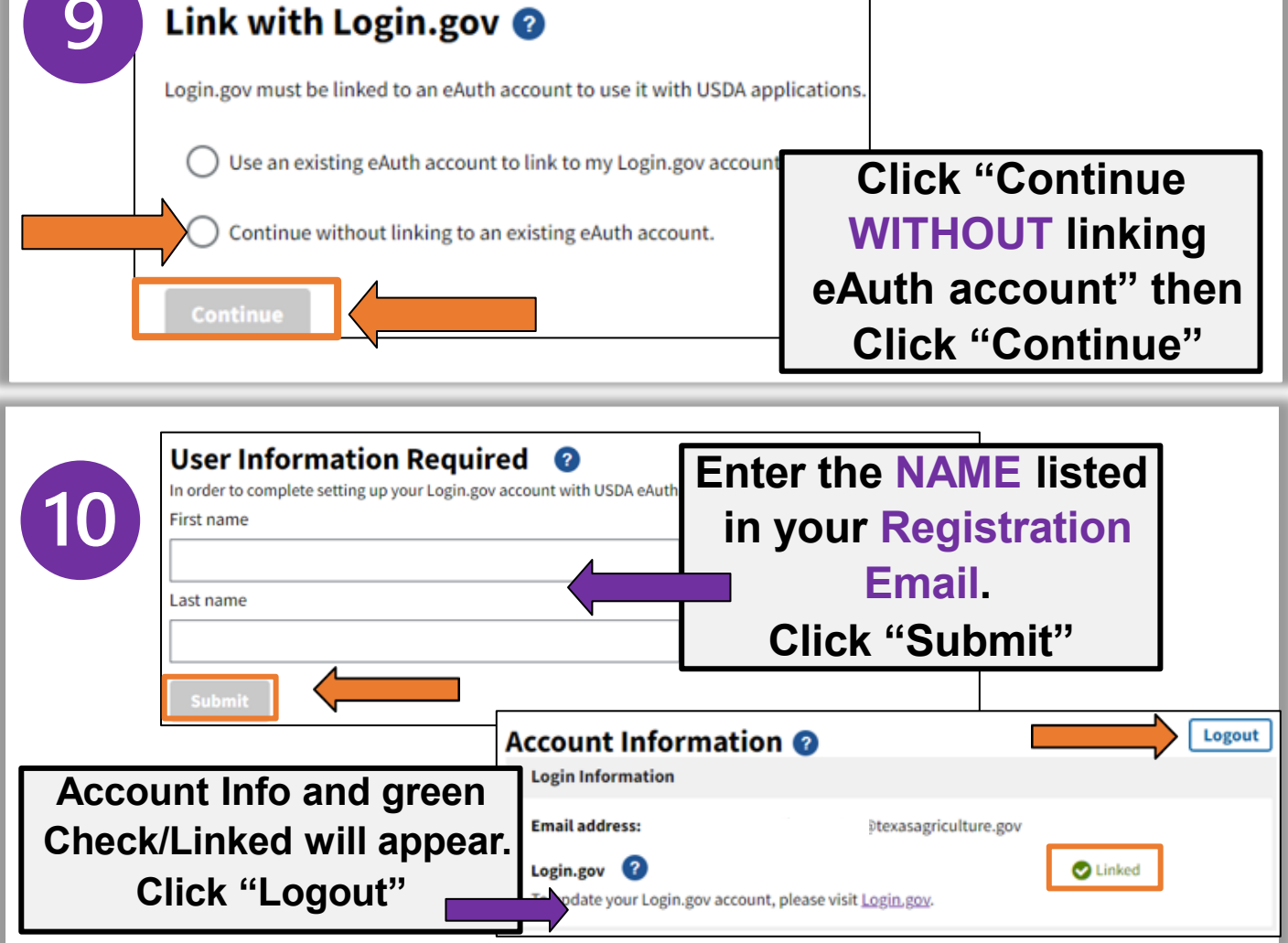

## Login.gov Set up and Starter Guide

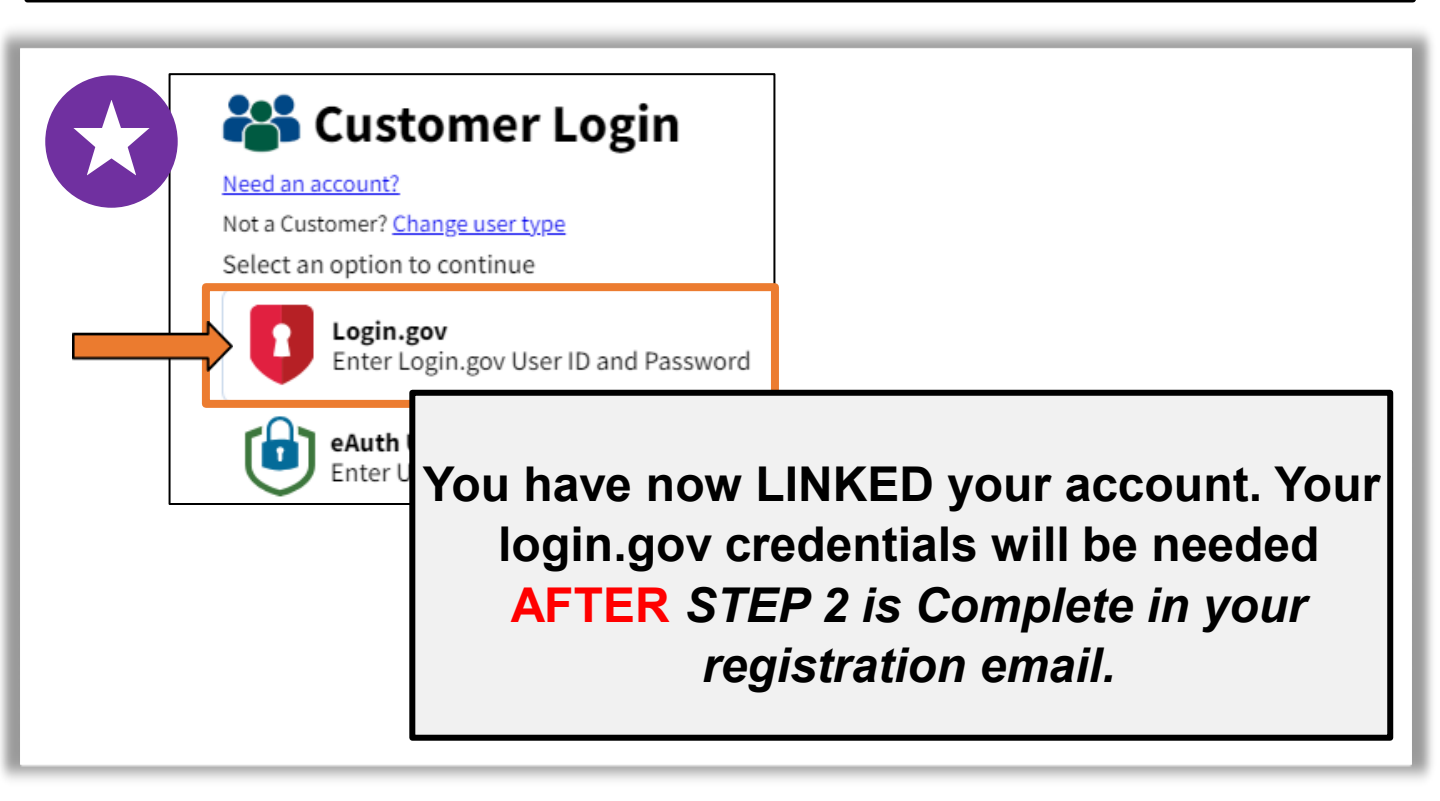

## Questions? Contact your ESC for Assistance

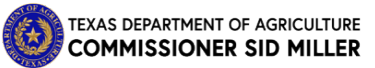